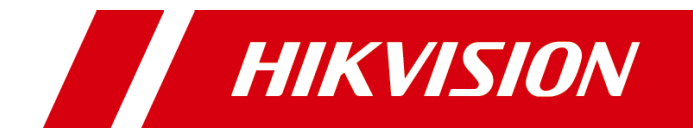

# FAQ for Hik IP Receiver Pro

# **Legal Information**

#### © 2021 Hangzhou Hikvision Digital Technology Co., Ltd. All rights reserved.

This Document (hereinafter referred to be "the Document") is the property of Hangzhou Hikvision Digital Technology Co., Ltd. or its affiliates (hereinafter referred to as "Hikvision"), and it cannot be reproduced, changed, translated, or distributed, partially or wholly, by any means, without the prior written permission of Hikvision. Unless otherwise expressly stated herein, Hikvision does not make any warranties, guarantees or representations, express or implied, regarding to the Document, any information contained herein.

#### LEGAL DISCLAIMER

TO THE MAXIMUM EXTENT PERMITTED BY APPLICABLE LAW, THE DOCUMENT IS PROVIDED "AS IS" AND "WITH ALL FAULTS AND ERRORS". HIKVISION MAKES NO REPRESENTATIONS OR WARRANTIES, EXPRESS OR IMPLIED, INCLUDING BUT NOT LIMITED TO, WARRANTIES OF MERCHANTABILITY, FITNESS FOR A PARTICULAR PURPOSE OR NON-INFRINGEMENT. IN NO EVENT WILL HIKVISION BE LIABLE FOR ANY SPECIAL, CONSEQUENTIAL, INCIDENTAL, OR INDIRECT DAMAGES, INCLUDING, AMONG **OTHERS**, DAMAGES FOR LOSS OF BUSINESS PROFITS, BUSINESS INTERRUPTION OR LOSS OF DATA, CORRUPTION OF SYSTEMS, OR LOSS OF DOCUMENTATION, WHETHER BASED ON BREACH OF CONTRACT, TORT (INCLUDING NEGLIGENCE), OR OTHERWISE, IN CONNECTION WITH THE USE OF THE DOCUMENT, EVEN IF HIKVISION HAS BEEN ADVISED OF THE POSSIBILITY OF SUCH DAMAGES OR LOSS.

# **TABLE OF CONTENTS**

| Failed to log into the IP Receiver Pro1                                        |
|--------------------------------------------------------------------------------|
| The device added by ISUP is offline2                                           |
| The IP Receiver Pro cannot receive alarm notifications after setting port      |
| mapping                                                                        |
| The IP Receiver Pro installed in Windows Server 2008 R2 Enterprise does not    |
| work3                                                                          |
| How to get the logs for debugging?                                             |
| How to configure port mapping for the IP Receiver Pro?                         |
| After adding a device to the IP Receiver Pro, the device turns offline4        |
| The IP Receiver Pro works properly on the Web browser, but failed to respond   |
| to the request sent by postman4                                                |
| When starting the IP Receiver Pro via HTTPS protocol, a notification will show |
| saying the page is not safe. How to disable the notification?                  |
| The ARC cannot receive the device status events.                               |
| The HeartBeat Alarm codes on IP Receiver and IP Receive Pro are not the same.  |
|                                                                                |
| The ARC fails to receive Periodic Report Test (HeartBeat Alarm) or receive     |
| alarms too frequently                                                          |
| What are the differences between device heartbeat alarms and the heartbeat     |
| of IP Receiver Pro?                                                            |
| How to add devices via dual connection on IP Receiver Pro?                     |
| What is a Dual-Connection?                                                     |
| IP Receiver Pro fails to connect with the ARC 10                               |
| IP Receiver Pro is disconnected with the ARC frequently 10                     |
| The ARC fails to receive alarms although it is connected with IP Receiver      |
| Pro                                                                            |
| Alarms are not displayed on the Historical Event page though a device has      |
| reported several alarms                                                        |
| There is no video for verification when there is an alarm triggered in a       |
| zone                                                                           |
| The video for verification cannot be played                                    |
| How to upgrade IP Receiver to IP Receiver Pro?                                 |
| Are ARC ID and ARC Key are required?                                           |
| The event name is Undefined Event on IP Receiver Pro                           |
| What are the differences between the two files start IPReceiverPro.bat and     |
| start IPReceiverPro NoInfo.bat in the installation directory?                  |
| The video plugin cannot be started by start IPReceiverPro bat or               |
| start_IPReceiverPro_NoInfo.bat                                                 |

# Failed to log into the IP Receiver Pro.

#### Question

Failed to log into the IP Receiver Pro.

#### Answer

Make sure the DeviceGatewayService is running properly in the Task Manager. If the DeviceGatewayService is in stopped status, right-click it and start it. If you fail to start the DeviceGatewayService, make sure that you have installed the IP Receiver Pro conforming with the following rules:

- a. You have has the permission of Administrator.
- b. You have installed the IP Receiver Pro as an Administrator.
- c. Only English characters are allowed in the installation directory.

| P             |                 |         |         | T           | ask Manager              |              |                | ¢      |
|---------------|-----------------|---------|---------|-------------|--------------------------|--------------|----------------|--------|
| File Optio    | ons View        |         |         |             |                          |              |                |        |
| Processes     | Performance     | Users   | Details | Services    |                          |              |                |        |
| N             | <b>•</b> A      |         | DID     | D           |                          | <b>C</b> 1.1 | C              |        |
| Name          |                 |         | PID     | Description | on i c i                 | Status       | Group          | Ĥ      |
| W DPS         |                 |         | 430     | Diagnost    | ic Policy Service        | Running      | LocalServiceN  |        |
| dot3svc       |                 |         |         | Wired Au    | toConfig                 | Stopped      | LocalSystemN   |        |
| Second Second | ie              |         | 388     | DNS Clier   | nt                       | Running      | NetworkService |        |
| S Dhcp        |                 |         | 936     | DHCP Cli    | ent                      | Running      | LocalServiceN  |        |
| Sevicelr      | nstall          |         |         | Device In   | stall Service            | Stopped      | DcomLaunch     |        |
| DeviceG       | atewayService   |         | 5116    | Device G    | ateway Service           | Running      |                | _      |
| C DeviceA     | ssociationServi | ce      |         | Device As   | ssociation Service       | Stopped      | LocalSystemN   |        |
| 🔍 defragsv    | /c              |         |         | Optimize    | drives                   | Stopped      | defragsvc      |        |
| 🔍 DcomLa      | unch            |         | 720     | DCOM Se     | erver Process Launcher   | Running      | DcomLaunch     |        |
| CryptSv       | c               |         | 388     | Cryptogr    | aphic Services           | Running      | NetworkService |        |
| COMSys        | sApp            |         |         | COM+ Sy     | stem Application         | Stopped      |                |        |
| 🔍 CertProp    | pSvc            |         | 964     | Certificat  | e Propagation            | Running      | netsvcs        |        |
| 🔍 Browser     |                 |         |         | Compute     | er Browser               | Stopped      | netsvcs        |        |
| 🔍 BrokerIn    | frastructure    |         | 720     | Backgrou    | ind Tasks Infrastructure | Running      | DcomLaunch     |        |
| 🔍 BITS        |                 |         | 964     | Backgrou    | ind Intelligent Transfer | Running      | netsvcs        |        |
| 🔍 BFE         |                 |         | 436     | Base Filte  | ring Engine              | Running      | LocalServiceN  |        |
| 🔍 Audiosn     | v               |         |         | Windows     | Audio                    | Stopped      | LocalServiceN  |        |
| 🔍 AudioEr     | ndpointBuilder  |         |         | Windows     | Audio Endpoint Builder   | Stopped      | LocalSystemN   |        |
| AppXSv        | c               |         |         | AppX De     | ployment Service (AppX   | Stopped      | wsappx         |        |
| AppRea        | diness          |         |         | App Read    | liness                   | Stopped      | AppReadiness   | =      |
| 🔍 AppMgi      | mt              |         |         | Applicati   | on Management            | Stopped      | netsvcs        | -      |
| Appinfo       |                 |         |         | Applicati   | on Information           | Stopped      | netsvcs        |        |
| AppIDS        | /c              |         |         | Applicati   | on Identity              | Stopped      | LocalServiceN  | $\sim$ |
| Fewer         | details   🍳 C   | )pen Se | ervices |             | 4                        |              |                |        |

#### FAQ for Hik IP Receiver Pro

|                             |         | Task Manager                    |               | >              | ¢      |
|-----------------------------|---------|---------------------------------|---------------|----------------|--------|
| File Options View           |         |                                 |               |                |        |
| Processes Performance Users | Details | Services                        |               |                |        |
| Name                        | PID     | Description                     | Status        | Group          |        |
| © DsmSvc                    | 964     | Device Setup Manager            | Running       | netsycs        |        |
| Q. DPS                      | 436     | Diagnostic Policy Service       | Running       | LocalServiceN  |        |
| G dot3svc                   |         | Wired AutoConfig                | Stopped       | LocalSystemN   |        |
| Q. Dnscache                 | 388     | DNS Client                      | Running       | NetworkService |        |
| Q. Dhcp                     | 936     | DHCP Client                     | Running       | LocalServiceN  |        |
| Q DeviceInstall             |         | Device Install Service          | Stopped       | DcomLaunch     |        |
| Q DeviceGatewayService      | 5116    | Device Gateway Service          |               |                | 1      |
| Contraction Service         |         | Device Association Service      | Start         | stemN          | 1      |
| G defragsvc                 |         | Optimize drives                 | Stop          | vc             |        |
| ComLaunch                   | 720     | DCOM Server Process Launcher    | Restart       | aunch          |        |
| 🔍 CryptSvc                  | 388     | Cryptographic Services          | Open Services | kService       |        |
| COMSysApp                   |         | COM+ System Application         | Search online |                |        |
| CertPropSvc                 | 964     | Certificate Propagation         | Search online |                |        |
| 🔍 Browser                   |         | Computer Browser                | Go to details |                |        |
| RokerInfrastructure         | 720     | Background Tasks Infrastructure | Running       | DcomLaunch     |        |
| 🔅 BITS                      | 964     | Background Intelligent Transfer | Running       | netsvcs        |        |
| 🔅 BFE                       | 436     | Base Filtering Engine           | Running       | LocalServiceN  |        |
| Audiosrv                    |         | Windows Audio                   | Stopped       | LocalServiceN  |        |
| 🔍 AudioEndpointBuilder      |         | Windows Audio Endpoint Builder  | Stopped       | LocalSystemN   |        |
| AppXSvc                     |         | AppX Deployment Service (AppX   | Stopped       | wsappx         | ≡      |
| AppReadiness                |         | App Readiness                   | Stopped       | AppReadiness   |        |
| 🖓 AppMgmt                   |         | Application Management          | Stopped       | netsvcs        |        |
| 🔍 Appinfo                   |         | Application Information         | Stopped       | netsvcs        | $\sim$ |
| 🔿 Fewer details   🍇 Open S  | ervices |                                 |               |                |        |

# The device added by ISUP is offline.

#### Question

The device added by ISUP is offline.

#### Answer

Something is wrong with the network, which causes the failure of accessing to the IP Receiver Pro's registration port. Log into the device via a Web browser, check the server address and server port you entered and make sure they are correct. In addition, you should make sure the device is connected to the network properly.

|                   | Live View      | Playback    | Picture        | Configuration |  |
|-------------------|----------------|-------------|----------------|---------------|--|
| Local             | Platform Acces | ss Wi-Fi W  | Vi-Fi AP Other |               |  |
| System            | Enable         |             |                |               |  |
| Network           | Platform Acce  | ess Mode Eh | nome Platform  | ~             |  |
| Basic Settings    | Server Addres  | ss Type     | Address        | ~             |  |
| Advanced Settings | Server Addres  | ss 10.      | .19.166.129    |               |  |
| Q. Video/Audio    | Server Port    | 76          | 61             |               |  |
| Image             | Device ID      | tes         | td∨r           |               |  |
| Event             | Register State | us Onl      | ine            |               |  |
| Storage           |                |             |                |               |  |
| G Vehicle         | 8              | Save        |                |               |  |
|                   |                |             |                |               |  |
|                   |                |             |                |               |  |

# The IP Receiver Pro cannot receive alarm notifications after

### setting port mapping.

#### Question

The IP Receiver Pro cannot receive alarm notifications after setting port mapping. **Answer** 

Something is wrong with the network. Check whether the parameters of port mapping on the router are the same with those configured on the IP Receiver Pro.

The IP Receiver Pro installed in Windows Server 2008 R2

Enterprise does not work.

#### Question

The IP Receiver Pro installed in Windows Server 2008 R2 Enterprise does not work.

### Answer

Make sure you have installed the vs 2008/vs 2013 runtime library in the system. If not, install it and reinstall the IP Receiver Pro.

# How to get the logs for debugging?

### Question

How to get the logs for debugging?

### Answer

Perform the following steps to get the logs.

- a. Go to Configuration -> System Maintenance -> Log. In the Log Management area, select the log level as Debug in the Select Level field and save.
- b. Repeat the operation which generates the issue.
- c. Finally, click Export to save the logs in your PC.

# How to configure port mapping for the IP Receiver Pro?

### Question

How to configure port mapping for the IP Receiver Pro?

### Answer

Perform the following steps.

- a. Configure the external ports of the IP Receiver Pro.
- b. On the NAT page -> Device Port Mapping page of the IP Receiver Pro, enter the external port and external address.
- c. Check the Enable box to enable the function of port mapping.

#### Notes:

- Make sure the device port mapping on the IP Receiver Pro is configured correctly.
- Make sure the firewall does not stop information related to the ports.

| н | <b>KVISION</b>     | Device N | Managem | ent Configuration        | Protocol M  | anagement |               |               |                   |                  |   |
|---|--------------------|----------|---------|--------------------------|-------------|-----------|---------------|---------------|-------------------|------------------|---|
| ٢ | System Settings    |          | Dort    | Assass Natwork           | NAT         | UTTRE     |               |               |                   |                  |   |
| ۵ | System Maintenance |          | Polt    | ALLESS NELWOIK           | INAL        | нирэ      |               |               |                   |                  |   |
| ٥ | Network Settings   |          | Platfo  | orm Port Mapping         | Device Port | Mapping   |               |               |                   |                  |   |
| H | Storage Settings   |          | Ŀ       | Enable                   |             |           |               |               |                   |                  |   |
|   |                    |          |         | Port Name                |             | Port Type | Internal Port | External Port | Internal IP Addre | External Address |   |
|   |                    |          |         | ISUP Registration Port   |             | TCP/UDP   | 7660          | 7660          |                   |                  |   |
|   |                    |          |         | ISUP2.0 Alarm Port       |             | UDP       | 7662          | 7662          | Ø                 |                  |   |
|   |                    |          |         | ISUP2.0 Stream Port      |             | TCP/UDP   | 15000 - 17000 | 15000 17000   |                   |                  |   |
|   |                    |          |         | ISUP5.0 Alarm Port of VI | deo Dev     | TCP       | 7663          | 7663          | 10 10 10 3        | 92.45.195.210    |   |
|   |                    |          |         | ISUP5.0 Live View Port   |             | TCP       | 7664          | 7664          | 10.10.10.0        |                  | 3 |
|   |                    |          |         | Save                     |             |           |               |               | ]                 |                  |   |

# After adding a device to the IP Receiver Pro, the device turns

### offline.

#### Question

After adding a device to the IP Receiver Pro, the device turns offline.

#### Answer

The hibernation of your PC can cause the restart of the NIC, which will lead to the failure of getting a real device status, so make sure you have disabled the hibernation of your PC.

The IP Receiver Pro works properly on the Web browser, but

failed to respond to the request sent by postman.

#### Question

The IP Receiver Pro works properly on the Web browser, but failed to respond to the request sent by postman.

#### Answer

Check the following parameters and make sure they are correct.

- a. The Method and URL.
- b. The request.
- c. The user name and password used for digest authentication.

When starting the IP Receiver Pro via HTTPS protocol, a

notification will show saying the page is not safe. How to

disable the notification?

#### Question

When starting the IP Receiver Pro via HTTPS protocol, a notification will show saying the page is not safe. How to disable the notification?

#### Answer

Import a signed certificate to the IP Receiver Pro.

| HIKVISION      | Configuration |                 |                            |                                                   |               |         |
|----------------|---------------|-----------------|----------------------------|---------------------------------------------------|---------------|---------|
| Hik-ProConnect |               |                 |                            |                                                   |               |         |
| System         | Port          | Port Mapping    | HTTPS                      | Email                                             |               |         |
| A Maintenance  | Installation  | n Method        | ⊖ Create                   | e self-signed certificate.                        |               |         |
| Network        |               |                 | <ul> <li>Signet</li> </ul> | d certificate is available, start the installatic | on now.       |         |
| 🖹 Storage      |               |                 | ◯ Create                   | e the certificate request first and continue t    | the installat | ion.    |
|                |               |                 |                            |                                                   |               |         |
|                | Install Sig   | ned Certificate |                            |                                                   | Browse        | Install |
|                |               |                 |                            |                                                   |               |         |

# The ARC cannot receive the device status events.

#### Question

The ARC cannot receive the device status events.

#### Answer

Check if you have enabled the events on IP Receiver Pro as follows.

| HIKVISION Device | Configuration | Automation Output             |                   |          |          | A ه    | fmin ⑦ Help -> [→ Log Out |
|------------------|---------------|-------------------------------|-------------------|----------|----------|--------|---------------------------|
| Protocol         | Security (    | antral Device Encoding Device | Device Status     |          |          |        |                           |
| B Event Monitor  | No.           | Event Type                    | Event Description | CID Code | SIA Code | Enable | Operation                 |
| Event            | 1             | devicedeleted                 | devicedeleted     | 3444     | tr       | •      | Ľ                         |
|                  | 2             | deviceoffline                 | offline           | M350     | DD       | •      | Ľ                         |
|                  | 3             | deviceonline                  | deviceonline      | N350     | NN       | •      | Ľ                         |
|                  |               |                               |                   |          |          |        |                           |
|                  |               |                               |                   |          |          |        |                           |

# The HeartBeat Alarm codes on IP Receiver and IP Receive

Pro are not the same.

#### Question

The HeartBeat Alarm codes on IP Receiver and IP Receive Pro are not the same. **Answer** 

For HeartBeat Alarm on IP Receiver, the Original Code is 3602, and the CID Code is R602. For Periodic Report Test on IP Receiver Pro, the Original Code is 1602,

the CID Code is E602, and the SIA code is RP.

The ARC fails to receive Periodic Report Test (HeartBeat

Alarm) or receive alarms too frequently.

#### Question

The ARC fails to receive Periodic Report Test (HeartBeat Alarm) or receive alarms too frequently.

#### Answer

• If you disable Period Test on the Device Configuration page, you can set the heartbeat interval on the following page.

| HIKVISION     |  | Automation Output |                                          |                            |          |     |
|---------------|--|-------------------|------------------------------------------|----------------------------|----------|-----|
| Protocol      |  |                   | Faabla                                   |                            |          |     |
| Event Monitor |  |                   | Enable                                   | <b>~</b>                   |          |     |
| Event Code    |  |                   | * Protocol Type                          | Sur-Gard                   |          | ~   |
|               |  |                   | Interface                                | • TCP/IP                   | ORS-232  |     |
|               |  |                   | Mode                                     | <ul> <li>Server</li> </ul> | Client   |     |
|               |  |                   | * Port                                   | 1025                       |          |     |
|               |  |                   | Compatibility                            | MLR2000                    |          | ~   |
|               |  |                   | * Receiver Number                        | 01                         |          |     |
|               |  |                   | * Linecard Number                        | 001                        |          |     |
|               |  |                   | Enable Hik IP Receiver Pro Heartbeat     | <b>&gt;</b>                |          |     |
|               |  |                   | * Hik IP Receiver Pro Heartbeat Interval | 10                         |          | S   |
|               |  |                   | * Device Heartbeat Interval              | 30                         |          | s 🕐 |
|               |  |                   | Automation Status                        | 8 Not C                    | onnected |     |
|               |  |                   |                                          | Save                       |          |     |

 If you enable Period Test on Device Configuration page, you can configure related settings on the page. There are two connection modes:

 a. When the connection mode is HPC, you can configure periodic test interval as follows:

| Hik-Connect Connection Status Online Custom Server Address Iitedev.us.hik-connect.com |                                |
|---------------------------------------------------------------------------------------|--------------------------------|
| Custom Server Address Server Address Iitedev.us.hik-connect.com                       |                                |
| Server Address litedev.us.hik-connect.com                                             |                                |
|                                                                                       |                                |
| Communication Mode Wired Network & WI-Fi Priorit                                      | y -                            |
| Verification Code                                                                     | > <sub>77</sub> ¢ <sup>4</sup> |
| The code should contain 6 to 12 c                                                     | haracters                      |
| (it is recommended to be more that                                                    | in 8                           |
| characters and the combination of                                                     | f numeric                      |
| and letter) .                                                                         |                                |
| Periodic Test                                                                         |                                |
|                                                                                       |                                |

b. When the connection mode is ISUP, you can configure periodic test interval as follows:

| Alarm Receiving Center | 2                              | -         |
|------------------------|--------------------------------|-----------|
| Enable                 |                                |           |
| Backup Channel         |                                |           |
| Protocol Type          | ISUP                           | -         |
| Address Type (Alarm    | IP                             | -         |
| Server Address (Alarm  | 103.96.26.18                   |           |
| Port No. (Alarm Receiv | 7662                           |           |
| ISUP Protocol Version  | v5.0                           | -         |
| Address Type (Registr  | IP                             | -         |
| Server Address (Regis  | 103.96.26.18                   |           |
| Port No. (Registry Ser | 7661                           |           |
| Registration Status    | Offline                        |           |
| Device ID              | 1158                           |           |
| Communication Mode     | Wired Network & Wi-Fi Priority | -         |
| ISUP Login Password    | •••••                          | م<br>میرد |
| Periodic Test          |                                |           |
| Period Test Interval   | 600                            | s         |

What are the differences between device heartbeat alarms and the heartbeat of IP Receiver Pro?

#### Question

What are the differences between device heartbeat alarms and the heartbeat of IP Receiver Pro?

#### Answer

Device HeartBeat Alarm is a kind of alarm which is sent to the ARC regularly if the device is online. The alarm aims to regularly inform the ARC that the device is still online. The heartbeat of IP Receiver Pro is used to make sure it remains connected with the ARC.

# How to add devices via dual connection on IP Receiver Pro?

#### Question

How to add devices via dual connection on IP Receiver Pro?

#### Answer

a. Log into IP Receiver Pro and go to the following page. Enter Hik-ProConnect Address, ARC ID, and ARC key. Click Save, wait until the connect status becomes Connected, and click Go.

| HIR | VISION         | Device | Configuration | Automation Output        |                                                             |
|-----|----------------|--------|---------------|--------------------------|-------------------------------------------------------------|
| R.  | Hik-ProConnect |        | Doramatere    |                          |                                                             |
| 0   | System         | -      | Parameters    |                          |                                                             |
| ۵   | Maintenance    |        |               | Hik-ProConnect Address * | https://ieu.hik-proconnect.com                              |
| 0   | Network        |        |               | User Name (ARC ID) *     | X3AJiRc8sV                                                  |
|     | Storage        |        |               | Password (ARC Key) *     |                                                             |
|     |                |        |               | Connect Status           | Connected                                                   |
|     |                |        |               |                          | Go Configure device port mapping to enable dual-connection. |
|     |                |        |               |                          | Save                                                        |
|     |                |        |               |                          |                                                             |

b. You will then be redirected to the Device Mapping page, check Enable, enter external port numbers and the external address, and click Save to reboot IP Receiver Pro.

| HIKVISION Device                                   | Configuration Automation Output  |                  |                        |                  |
|----------------------------------------------------|----------------------------------|------------------|------------------------|------------------|
| <ul> <li>Hik-ProConnect</li> <li>System</li> </ul> | Port Port Mapping HTTPS          | Email            |                        |                  |
| & Maintenance                                      | Platform Port Mapping Device Por | t Mapping        |                        |                  |
| Network                                            | Enable                           |                  |                        |                  |
| E Storage                                          | Port Name                        | Port Type Intern | nal Port External Port | External Address |
|                                                    | Cache Port                       | TCP 7091         | 7091                   |                  |
|                                                    | ISUP Alarm Port                  | TCP 7662         | 7662                   | 10.19.166.125    |
|                                                    | ISUP Registration Port           | TCP 7661         | 7661                   |                  |
|                                                    |                                  |                  |                        |                  |
|                                                    |                                  |                  |                        |                  |
|                                                    |                                  |                  |                        |                  |
|                                                    | Save                             |                  |                        |                  |

c. Configure the connection mode on Hik-ProConnect as Connect Directly or by Hik-ProConnect Server.

| Hik-ProConnect                            |  | < Site > New Site_20210521                                                                                                    |                                                                                                    |  |  |  |  |
|-------------------------------------------|--|----------------------------------------------------------------------------------------------------|----------------------------------------------------------------------------------------------------|--|--|--|--|
| n Hone                                    |  |                                                                                                    | Configuration                                                                                                    |  |  |  |  |
| Batch Device Config                       |  | Device ARC Service of Exception* of Linkage Rule of People Counting of Temperature Screening                                                                                                    | ARC Service                                                                                                    |  |  |  |  |
| 🕑 Site                                    |  | You haven't enabled health monitoring service of the device and Alarm Receiving Center cannot receive any exceptions from the device, such as HCO full. HCO                                                                                                    | Ways to Connect to Hik IP Receiver Pro                                                                                                    |  |  |  |  |
| Hualth Monitoring                         |  | error, etc. After enabled, you can also new the facator monitoring of the denice, set ansage rules, etc.                                                                                                    | Connect Directly or by Hik-ProConnect Server ~                                                                                                    |  |  |  |  |
|                                           |  | APC service is poly pulpyoind by Hikmann emology devices and security control parels added on Hik-Contect (929).                                                                                                    | Connect by Hik-ProConnect Server                                                                                                    |  |  |  |  |
| Company                                   |  | Alarm Receiving Center (ARC)                                                                                                    | Connect Directly or by Hik-ProConnect Server                                                                                                    |  |  |  |  |
| Business* >     Tools     Tutorial Center |  | AVX. London         If           meth/doctor.com/server/         If           doctor.com/server/         If           doctor.com/server/         If <tdo< td=""><td>connection a absormati the advace will be accorded to the IP Research Trans<br/>was NA-Redorment server. When the direct according to a method to the way<br/>will automatically anoth back to almost according to<br/>Connect by Trick-PeriConnect Server. The device all the accretised to TAB IP<br/>Rependent Trans via His PeriConnect server constantly.</td></tdo<> | connection a absormati the advace will be accorded to the IP Research Trans<br>was NA-Redorment server. When the direct according to a method to the way<br>will automatically anoth back to almost according to<br>Connect by Trick-PeriConnect Server. The device all the accretised to TAB IP<br>Rependent Trans via His PeriConnect server constantly. |  |  |  |  |
|                                           |  | Device(s)                                                                                                    |                                                                                                    |  |  |  |  |
|                                           |  | MC Server Support                                                                                                    |                                                                                                    |  |  |  |  |
|                                           |  |                                                                                                    |                                                                                                    |  |  |  |  |

d. Add devices managed on Hik-ProConnect to IP Receiver Pro. In the column of Support Dual-Connection, you will see Yes. This means that you have successfully added a device connected by Dual-Connection.

| HIKVISION Device | Configu      | uration Automation Out | put                           |                         |                     |             |                              | 유 admin                      | ⊙ Help ~ | ⊖ Logout |
|------------------|--------------|------------------------|-------------------------------|-------------------------|---------------------|-------------|------------------------------|------------------------------|----------|----------|
| C Device List    |              |                        |                               |                         |                     |             |                              |                              |          |          |
| Device Type      | Devic        | ces on Hik-ProConnect  | ISUPS.0 Security Control Pare | el 🔘 Third-Party Device |                     |             |                              |                              |          |          |
| Choose Device    | Selected     | Device(s): 1 X Delete  | C Refresh                     |                         |                     |             |                              | Dev                          | ce Name  | Q        |
|                  | ( <b>y</b> ) | Device Name            | Device Serial No.             | Device Model            | Version             | Supervision | Time Added to Hik-ProConnect | Supports Dual-Connection (?) | Operati  | on       |
|                  |              | AX PRO                 | Q62252692                     | DS-PWA96-M-WE           | V1.2.3 build 210407 | Online      | 2021-05-21T02-55-47Z         | Yes                          | ×        |          |
|                  | Total 1      | 20 /page 👻             |                               |                         |                     |             |                              | 1                            | 11       | Go       |
|                  |              |                        |                               |                         |                     |             |                              |                              |          |          |
|                  | Ne           | Cancel                 |                               |                         |                     |             |                              |                              |          |          |
|                  |              |                        |                               |                         |                     |             |                              |                              |          |          |

# What is a Dual-Connection?

# Question

What is a Dual-Connection?

Answer

• In dual-connection mode, ISUP connection is prioritized.

| Device Number: 1 + | Add X Delete @ R | ofrosh     |              |                |                 |              |             |                    |                    |               | vice Serial/Name/Accourt |
|--------------------|------------------|------------|--------------|----------------|-----------------|--------------|-------------|--------------------|--------------------|---------------|--------------------------|
| Device Name        | Device Serial    | Account ID | Device Model | Device Version | Connection Mode | Supervision  | Alarm Times | First Alarm Time   | Last Alarm Time    | Active Status | Operation                |
| AX PRO             | Q02252692        | 2692       | DS-PWA96-M   | V1.2.3 build 2 | Dual-Connection | Online(ISUP) | 1           | 2021-07-12109.45.0 | 2021-07-12T09:45.0 | Activate      | is is ×                  |
| (a) 1 20 /oace V   |                  |            |              |                |                 |              |             |                    |                    |               | 1 /1                     |

• When ISUP is disconnected, HPC connection will be used.

| HIKVISION Derke    | Configuration Automation                       | Output            |                |                 |             |             |                    |                    | А             | admin 🎯 Help -         | ⊖ Logout |
|--------------------|------------------------------------------------|-------------------|----------------|-----------------|-------------|-------------|--------------------|--------------------|---------------|------------------------|----------|
| Device Number: 1 + | Add $	imes$ Delete $egin{smallmatrix}$ Refresh |                   |                |                 |             |             |                    |                    | De            | evice Serial/Name/Acco | unt Q    |
| Device Name        | Device Serial Accourt                          | t ID Device Model | Device Version | Connection Mode | Supervision | Alarm Times | First Alarm Time   | Last Alarm Time    | Active Status | Operation              |          |
| AX PRO             | Q02252692 2692                                 | DS-PWA96-M        | V1.2.3 build 2 | Dual-Connection | Online(HPC) | 11          | 2021-07-12T09:45.0 | 2021-07-06T10.59.4 | Activate      | Z ä ×                  |          |
| Total 1 20 /page V |                                                |                   |                |                 |             |             |                    |                    |               | 1 /1                   | Go       |

• Once ISUP connection is resumed, the connection mode will automatically be changed to ISUP.

| HIKVISION Devi     | c Configuration J | Autometion Output |              |                |                 |              |             |                    |                    | R             | admin (() Help ~      | D Logout |
|--------------------|-------------------|-------------------|--------------|----------------|-----------------|--------------|-------------|--------------------|--------------------|---------------|-----------------------|----------|
| Device Number: 1   | ⊢Add × Defete Ø   | Rohosh            |              |                |                 |              |             |                    |                    | De            | vice Serial/Name/Acco | unt Q    |
| Device Name        | Device Serial     | Account ID        | Device Model | Device Version | Connection Mode | Supervision  | Alarm Times | First Alarm Time   | Last Alarm Time    | Active Status | Operation             |          |
| AX PRO             | Q02252692         | 2692              | DS-PWA96-M   | V1.2.3 build 2 | Dual-Connection | Online(ISUP) | 12          | 2021-07-12109:45:0 | 2021-07-06111.00.5 | Activate      | Z ñ ×                 |          |
| Total 1 20 /page V |                   |                   |              |                |                 |              |             |                    |                    |               | 1 /1                  | Go       |

# IP Receiver Pro fails to connect with the ARC.

#### Question

IP Receiver Pro fails to connect with the ARC.

#### Answer

Make sure the protocol type and interface on IP Receiver Pro are the same as the ARC.

IP Receiver Pro is disconnected with the ARC frequently.

#### Question

IP Receiver Pro is disconnected with the ARC frequently.

#### Answer

Check if the protocol types selected on IP Receiver Pro and ARC are the same. For example, there are two types of the Sur-Gard protocol, and they are MLR2 and MLR2000. Make sure the type you select on the ARC is the same as that on IP Receiver Pro.

# The ARC fails to receive alarms although it is connected with

### IP Receiver Pro.

#### Question

The ARC fails to receive alarms although it is connected with IP Receiver Pro. **Answer** 

Check if IP Receiver Pro receives alarms on the Historical Event page. Go to the Historical Event page to make sure there are alarms triggered. If there are no

alarms on IP Receiver Pro, you need to check if the alarms were triggered on the Device Configuration page. If you can receive alarms on IP Receiver Pro, check if the ARC is connected properly with IP Receiver Pro.

Alarms are not displayed on the Historical Event page

though a device has reported several alarms.

### Question

Alarms are not displayed on the Historical Event page though a device has reported several alarms.

### Answer

The default time range of searching historical events on the Event Monitoring page is from 00:00:00 to 23:59:59 in the time zone same as the PC. If the time zones of the device and the PC are different, you can set the time range one day earlier or later to search historical events.

There is no video for verification when there is an alarm

# triggered in a zone.

### Question

There is no video for verification when there is an alarm triggered in a zone. **Answer** 

Check if there are any cameras linked with the AxPro on IP Receiver Pro. If so, check if there are any videos recorded by the linked cameras. If there are no cameras linked with the AxPro, check if there are any cameras linked with the zone on the Device Configuration page.

# The video for verification cannot be played.

### Question

The video for verification cannot be played. Answer

Upgrade IP Receiver Pro to version 1.3 or newer.

# How to upgrade IP Receiver to IP Receiver Pro?

### Question

How to upgrade IP Receiver to IP Receiver Pro?

### Answer

Refer to *How to Upgrade IP Receiver to IP Receiver Pro Quick Start Guide*. Please contact the technical support team for the guide.

# Are ARC ID and ARC Key are required?

#### Question

Are ARC ID and ARC Key are required?

#### Answer

No. If there are no ARC ID or ARC Key, you can add devices to IP Receiver Pro via ISUP.

# The event name is Undefined Event on IP Receiver Pro.

### Question

The event name is Undefined Event on IP Receiver Pro.

#### Answer

If the event triggered on the device is not defined on added to IP Receiver Pro, the event name will be Undefined Event by default. You can add the undefined event to IP Receiver Pro and define the event manually.

| What    | are   | the    | differences | between | the | two | files |
|---------|-------|--------|-------------|---------|-----|-----|-------|
| start_l | PRece | eiverP | ro.bat      |         |     |     | and   |

start\_IPReceiverPro\_NoInfo.bat in the installation directory?

### Question

What are the differences between the two files start\_IPReceiverPro.bat and start\_IPReceiverPro\_NoInfo.bat in the installation directory?

### Answer

- If you start the video plugin by the file start\_IPReceiverPro.bat, you need to first edit the file and enter the gateway, zone, and alarm information.
- If you start the video plugin by the file start\_IPReceiverPro\_NoInfo.bat, you need to first edit the file, enter the zone and alarm information when you edit the file, and enter the gateway information after starting the video plugin.
- If the file start\_IPReceiverPro\_NoInfo.bat is not in the installation directory, the reason might be that the version of the video plugin is too low. You can contact the technical support to get the newest version.

The video plugin cannot be started by start\_IPReceiverPro.bat or start\_IPReceiverPro\_NoInfo.bat.

### Question

The video plugin cannot be started by start\_IPReceiverPro.bat or

start\_IPReceiverPro\_NoInfo.bat.

#### Answer

Right click either of the file, and click Run as Administrator to run the video plugin.

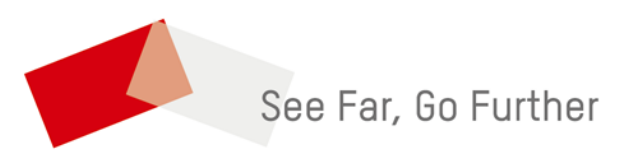